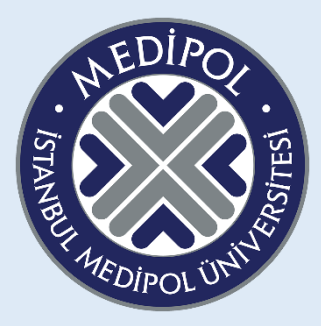

### ISTANBUL MEDIPOL UNIVERSITY 2023-2024 SUMMER SCHOOL ESP COURSE GUIDANCE

Dear Students,

The ESP preparatory courses are designed to prepare you for the department and ESP courses you will take next year, with reading, listening, and vocabulary exercises specific to your field.

To succeed in this course:

After registering your membership in the system, you need to follow the weekly videos from the relevant TEAMS group and complete the units and assignments covered in the class through your own account.

You need to know that;

- > The ESP course grade accounts for 10% of the overall mark for summer school courses.
- You will have 3 attempts for each assignment. The highest score you achieve in these attempts will be recorded in the system.
- Assignments must be completed within a specified time frame. Assignments are closed to students outside the given dates.
- The final deadline for all assignments is August 5th, 23:59. After this date, assignments will be closed.
- Each student must take the ESP course specific to their own department as stated in this information guide. Grades of students taking different content will not be evaluated.
- Students voluntarily taking the preparatory course will take the content of the unit they are enrolled in if there is no content specific to their department.

We wish you success

## **STEPS FOR SYSTEM MEMBERSHIP**

| -Visit https://www.                                                                                                    | edukitap.com/                                                                                                    |                                                                                                    |                                                                                                    |
|----------------------------------------------------------------------------------------------------|----------------------------------------------------------------------------------------------------|----------------------------------------------------------------------------------------------------|----------------------------------------------------------------------------------------------------|
| Edu Kitap National Geographic 🗙 🕂                                                                                                    |                                                                                                    |                                                                                                    | -                                                                                                    |
| C edukitap.com                                                                                                    |                                                                                                    |                                                                                                    | ۹ 🕁                                                                                                    |
| 05436976007 💽 info@edukitap.com                                                                                                    |                                                                                                    | 📑 🗸 Kullanıcı Pan                                                                                                    | eli 🗸 Sipariş Takip Hakkımızda İletişim                                                                                                    |
| EDU<br>Kitap                                                                                                    | LEARNING                                                                                                    |                                                                                                    | ALIŞVERİŞ SEPETİM<br>Sepetiniz Boş<br>Sitede Şuanda 1 kişi var                                                                                                    |
|                                                                                                    |                                                                                                    |                                                                                                    |                                                                                                    |
| KATEGORILER =                                                                                                    | ANA SAYFA NGL Ürün Kataloğu                                                                                                    | MyELT LMS ESPmyelt LMS                                                                                                    | Binlerce ürün arasında aradığınızı bulun                                                                                                    |
| KATEGORILER =                                                                                                    | ANA SAYFA NGL Ürün Kataloğu                                                                                                    | MyELT LMS ESPmyelt LMS                                                                                                    | Binlerce ürün arasında aradığınızı bulun Q                                                                                                    |
| KATEGORİLER     Image: Comparison of the second second secon | ANA SAYFA NGL Ürün Kataloğu<br>» ESP BOOKS (Express Publishing)                                                                                                    | MYELT LMS ESPmyelt LMS                                                                                                    | Binlerce ürün arasında aradığınızı bulun Q<br>» BEZMİALEM VAKIF ÜNİVERSİTESİ                                                                                                    |
| KATEGORİLER       Image: Comparison of the second second sec               | ANA SAYFA NGL Ürün Kataloğu<br>» ESP BOOKS (Express Publishing)<br>» BİRUNİ ÜNİVERSİTESİ                                                                                                    | MYELT LMS<br>» ATLAS ÜNİVERSİTESİ<br>» FATİH SULTAN MEHMET ÜNİV.                                                                                                    | Binlerce ürün arasında aradığınızı bulun Q<br>» BEZMİALEM VAKIF ÜNİVERSİTESİ<br>» İSTANBUL 29 MAYIS ÜNİVERSİTESİ                                                                                                    |
| KATEGORİLER       Image: Comparison of the second second sec               | ANA SAYFA NGL Ürün Kataloğu<br>» ESP BOOKS (Express Publishing)<br>» BİRUNİ ÜNİVERSİTESİ<br>» FENERBAHÇE ÜNİVERSİTESİ                                                                                                    | MYELT LMS<br>» ATLAS ÜNİVERSİTESİ<br>» FATİH SULTAN MEHMET ÜNİV.<br>» İSTANBUL GALATA ÜNİVERSİTESİ                                                                                                    | Binlerce ürün arasında aradığınızı bulun<br>» BEZMİALEM VAKIF ÜNİVERSİTESİ<br>» İSTANBUL 29 MAYIS ÜNİVERSİTESİ<br>» İSTANBUL GEDİK ÜİVERSİTESİ                                                                                                    |
| KATEGORİLER       Image: Comparison of the second second sec               | ANA SAYFA NGL Ürün Kataloğu<br>» ESP BOOKS (Express Publishing)<br>» BİRUNİ ÜNİVERSİTESİ<br>» FENERBAHÇE ÜNİVERSİTESİ<br>» İSTANBUL MEDENİYET ÜNİVERSİTESİ                                                                                                  | MYELT LMS<br>S ATLAS ÜNIVERSİTESİ<br>S FATİH SULTAN MEHMET ÜNİV.<br>S İSTANBUL GALATA ÜNİVERSİTESİ<br>S İSTANBUL MEDİPOL ÜNİVERSİTESİ                                                                 | Binlerce ürün arasında aradığınızı bulun<br>» BEZMİALEM VAKIF ÜNİVERSİTESİ<br>» İSTANBUL 29 MAYIS ÜNİVERSİTESİ<br>» İSTANBUL GEDİK ÜIVERSİTESİ<br>» İSTANBUL OKAN ÜNİVERSİTESİ                                                                                    |
| KATEGORİLER       Image: Comparison of the second second sec               | ANA SAYFA NGL Ürün Kataloğu<br>» ESP BOOKS (Express Publishing)<br>» BİRUNİ ÜNİVERSİTESİ<br>» FENERBAHÇE ÜNİVERSİTESİ<br>» İSTANBUL MEDENİYET ÜNİVERSİTESİ<br>» İSTANBUL TEKNİK ÜNİVERSİTESİ                                                                | MYELT LMS<br>S ATLAS ÜNİVERSİTESİ<br>S FATİH SULTAN MEHMET ÜNİV.<br>S İSTANBUL GALATA ÜNİVERSİTESİ<br>S İSTANBUL MEDİPOL ÜNİVERSİTESİ<br>S İSTANBUL TİCARET ÜNİVERSİTESİ                              | Binlerce ürün arasında aradığınızı bulun<br>» BEZMİALEM VAKIF ÜNİVERSİTESİ<br>» İSTANBUL 29 MAYIS ÜNİVERSİTESİ<br>» İSTANBUL GEDİK ÜİVERSİTESİ<br>» İSTANBUL OKAN ÜNİVERSİTESİ<br>» İSTANBUL TOPKAPI ÜNİVERSİTESİ                                                 |
| KATEGORİLER<br>OKULLAR<br>> MEDİPOL ünv ESP Ders Platformları<br>> BEYKOZ ÜNİVERSİTESİ<br>> İSTANBUL AREL ÜNİVERSİTESİ<br>> ISTANBUL KENT ÜNİVERSİTESİ<br>> ISTANBUL RUMELİ ÜNİVERSİTESİ<br>> ISTANBUL CIMELİ ÜNİVERSİTESİ                                                                                                    | ANA SAYFA NGL Ürün Kataloğu<br>» ESP BOOKS (Express Publishing)<br>» BİRUNİ ÜNİVERSİTESİ<br>» FENERBAHÇE ÜNİVERSİTESİ<br>» İSTANBUL MEDENİYET ÜNİVERSİTESİ<br>» İSTANBUL TEKNİK ÜNİVERSİTESİ<br>» İSTANBUL YENİ YÜZYIL ÜNV                                  | MYELT LMS<br>» ATLAS ÜNİVERSİTESİ<br>» FATİH SULTAN MEHMET ÜNİV.<br>» İSTANBUL GALATA ÜNİVERSİTESİ<br>» İSTANBUL MEDİPOL ÜNİVERSİTESİ<br>» İSTANBUL TICARET ÜNİVERSİTESİ<br>» KIRKLARELİ ÜNİVERSİTESİ | Binlerce ürün arasında aradığınızı bulun<br>» BEZMİALEM VAKIF ÜNİVERSİTESİ<br>» İSTANBUL 29 MAYIS ÜNİVERSİTESİ<br>» İSTANBUL GEDİK ÜİVERSİTESİ<br>» İSTANBUL OKAN ÜNİVERSİTESİ<br>» İSTANBUL TOPKAPI ÜNİVERSİTESİ<br>» KOÇ ÜNİVERSİTESİ                           |
| KATEGORİLER       Image: Comparison of the comparison of the c               | ANA SAYFA NGL Ürün Kataloğu<br>» ESP BOOKS (Express Publishing)<br>» BİRUNİ ÜNİVERSİTESİ<br>» FENERBAHÇE ÜNİVERSİTESİ<br>» İSTANBUL MEDENİYET ÜNİVERSİTESİ<br>» İSTANBUL TEKNİK ÜNİVERSİTESİ<br>» İSTANBUL YENİ YÜZYIL ÜNV<br>» KÜLTÜR ÜNİVERSİTESİ MYO ESP | MYELT LMS                                                                                                    | Binlerce ürün arasında aradığınızı bulun<br>» BEZMİALEM VAKIF ÜNİVERSİTESİ<br>» İSTANBUL 29 MAYIS ÜNİVERSİTESİ<br>» İSTANBUL GEDİK ÜIVERSİTESİ<br>» İSTANBUL OKAN ÜNİVERSİTESİ<br>» İSTANBUL TOPKAPI ÜNİVERSİTESİ<br>» KOÇ ÜNİVERSİTESİ<br>» SABANCI ÜNİVERSİTESİ |

### Click on "Register" from the "User Panel" tab in the upper right corner of the page.

| Edu Kitap National Geographic 🗙 🕂   |                                           |                                 | -                                                              |
|-------------------------------------|-------------------------------------------|---------------------------------|----------------------------------------------------------------|
| C = edukitap.com                    |                                           |                                 | @ ☆                                                            |
| 🖕 05436976007 🛛 🔤 info@edukitap.com |                                           | 🔤 🗸 Kullanıcı Pan               | eli 🗸   Sipariş Talip   Hakkımızda   İletişim                  |
| EDU<br>Kitap                        | NATIONAL<br>GEOGRAPHIC<br>LEARNING SCHOLA | STIC                            | ALI VERIŞ SEPETIM<br>Seletiniz Boş<br>Sitede Şuanda 0 kişi var |
| KATEGORILER 🗮                       | ANA SAYFA NGL Ürün Kataloğu               | MyELT LMS ESPmyelt LMS          | Di-Lace ürün arasında aradığınızı bulun 🛛 📿                    |
| » MEDİPOL ünv ESP Ders Platformları | » ESP BOOKS (Express Publishing)          | » ATLAS ÜNİVERSİTESİ            | » BEZMİALEM VAKIF ÜNİVERSİTESİ                                 |
| » BEYKOZ ÜNİVERSİTESİ               | » BİRUNİ ÜNİVERSİTESİ                     | » FATİH SULTAN MEHMET ÜNİV.     | » İSTANBUL 29 MAYIS ÜNİVERSİTESİ                               |
| » İSTANBUL AREL ÜNİVERSİTESİ        | » FENERBAHÇE ÜNİVERSİTESİ                 | » İSTANBUL GALATA ÜNİVERSİTESİ  | » İSTANBUL GEDİK ÜİVERSİTESİ                                   |
| » İSTANBUL KENT ÜNİVERSİTESİ        | » İSTANBUL MEDENİYET ÜNİVERSİTESİ         | » İSTANBUL MEDİPOL ÜNİVERSİTESİ | » İSTANBUL OKAN ÜNİVERSİTESİ                                   |
| » İSTANBUL RUMELİ ÜNİVERSİTESİ      | » İSTANBUL TEKNİK ÜNİVERSİTESİ            | » İSTANBUL TİCARET ÜNİVERSİTESİ | » İSTANBUL TOPKAPI ÜNİVERSİTESİ                                |
| » İSTANBUL ÜSKÜDAR ÜNİVERSİTESİ     | » İSTANBUL YENİ YÜZYIL ÜNV                | » KIRKLARELİ ÜNİVERSİTESİ       | » KOC ÜNİVERSİTESİ                                             |

# 3- On the page, fill in the relevant fields correctly and click on the "REGISTER" tab to complete the process.

| edukitap.co | om/kayit-ol                                                                                                    |                                        |                                            |                              |                                                   |                     |                       |
|-------------|----------------------------------------------------------------------------------------------------|----------------------------------------|--------------------------------------------|------------------------------|---------------------------------------------------|---------------------|-----------------------|
|             | ANA SAYFA NGL Ürün Kat                                                                                                    | taloğu MyELT                           | LMS ESPmyelt LMS                           |                              |                                                   |                     | Q 🛔 🗎                 |
|             | KİŞİSEL BİLGİLER                                                                                                    |                                        |                                            |                              |                                                   |                     | <b>&amp;</b> +        |
|             | KARGONUZ VERİ                                                                                                    | LEN İRTİBAT                            | NUMARASINA BİLDİ                           | RİLECEKTİR; YANLIŞ I         | NUMARAD                                           | AN MESUL DEĞİL      | iz!                   |
|             | Adınız Soyadınız                                                                                                    |                                        | Okul/Öğrenci Numaranız                     | Cep Telefonunuz (Örnek : 053 | 331234567)                                        | TC Kimlik Numaranız |                       |
|             |                                                                                                    | 4                                      | <b>A</b>                                   |                              |                                                   |                     | 4                     |
|             | ADRES BILGILERINIZ                                                                                                    |                                        |                                            |                              |                                                   |                     | 0                     |
|             | KARGONUZ VERİLEN AÇ                                                                                                    | IK POSTA ADI                           | RESINE GÖNDERILEC                          | EKTIR; ADRESINIZI D          | OĞRU YAZI                                         | DIĞINIZDAN EMİN     | I OLUNUZ!             |
|             | KARGONUZ VERILEN AÇ                                                                                                    | IK POSTA ADI                           |                                            | EKTIR; ADRESINIZI DO         | OĞRU YAZI                                         | DIĞINIZDAN EMİN     | I OLUNUZ!             |
|             | KARGONUZ VERILEN AÇ                                                                                                    | IK POSTA ADI                           | RESINE GÖNDERİLEC<br>Şehir                 | EKTIR; ADRESINIZI D          | OĞRU YAZI                                         | DIĞINIZDAN EMİN     | I OLUNUZ!             |
|             | KARGONUZ VERILEN AÇ<br>Adres<br>Ulke<br>Lütfen Seçin<br>KULLANICI VE PAROLA Bİ                                                                                       | IK POSTA ADI<br>÷<br>LGILERINIZ        | RESINE GÖNDERİLEC<br>Şehir<br>Lütfen Seçin | EKTIR; ADRESINIZI DO         | OĞRU YAZI<br>İlçe<br>Lütfen Seçin                 | DIĞINIZDAN EMİN     | I OLUNUZ!             |
|             | KARGONUZ VERILEN AÇ<br>Adres<br>Ulke<br>Lütfen Seçin<br>KULLANICI VE PAROLA Bİ<br>Okul/Öğrenci Email Adresiniz                                                       | <b>IK POSTA ADI</b><br>€<br>LGILERINIZ | Sehir<br>Lütfen Seçin                      | EKTIR; ADRESINIZI D          | OĞRU YAZI<br>liçe<br>Lütfen Seçin<br>Şifre Tekrar | DIĞINIZDAN EMİN     | i olunuz!<br>↓ ↓<br>÷ |
|             | KARGONUZ VERILEN AÇ<br>Adres<br>Dike<br>Lürfen Seçin<br>KULLANICI VE PAROLA Bİ<br>Okul/Öğrenci Email Adresiniz                                                       | <b>IK POSTA ADI</b><br>÷<br>LGILERINIZ | Sehir<br>Lätfen Seçin                      | EKTIR; ADRESINIZI DO         | OĞRU YAZI<br>liçe<br>Lütfen Seçin<br>Şifre Tekrar | DIĞINIZDAN EMİN     | i olunuz!<br>¢<br>÷   |
|             | KARGONUZ VERILEN AÇI         Adres         Ülke         Lütfen Seçin         KULLANICI VE PAROLA Bİ         Okul/Öğrenci Email Adresiniz         SÖZLEŞME VE ONAYLAM | IK POSTA ADI<br>↓<br>LGILERINIZ<br>A   | Sehir<br>Lütfen Seçin                      | EKTIR; ADRESINIZI DO<br>€    | OĞRU YAZI<br>liçe<br>Lütfen Seçin<br>Şifre Tekrar | DIĞINIZDAN EMİN     | i olunuz!             |

#### 4- On the page, log in with your email and the password you have set. NATIONAL ALIŞVERİŞ SEPETİM Kitap Ξ GEOGRAPHIC WEXT SCHOLASTIC Sepetiniz Bos LEARNING Sitede Şuanda 1 kişi var KATEGORİLER ANA SAYFA NGL Ürün Kataloğu MyELT LMS ESPmyelt LMS Binlerce ürün arasında aradığınızı bulun Q Ana Sayfa > Giriş Yap **GİRİŞ YAP** Diji Works ayrıcalıklı dünyasına hoş geldiniz. Diji Works hemen şimdi ücretsiz üye olun, yüzlerce marka ve on binlerce ürüne en iyi E-Posta info@edukitap.com fiyatlar ile ulaşın! Garanti Sifre ••••• Diji Works sunulan tüm ürünler yetkili distribütör veya yetkili ithalatçı firma garantisi altındadır. Stoktan hızlı teslimat Giriş Yap > Stoktan hızlı teslimat ibareli ürünlerde hafta içi 15.00'a kadar verdiğiniz siparişler aynı gün kargoda. Kolay İade CIEDENAL LINUTTUNA?

# 5- From the "CATEGORIES" tab on the left, select "MEDIPOL University ESP Course Platforms."

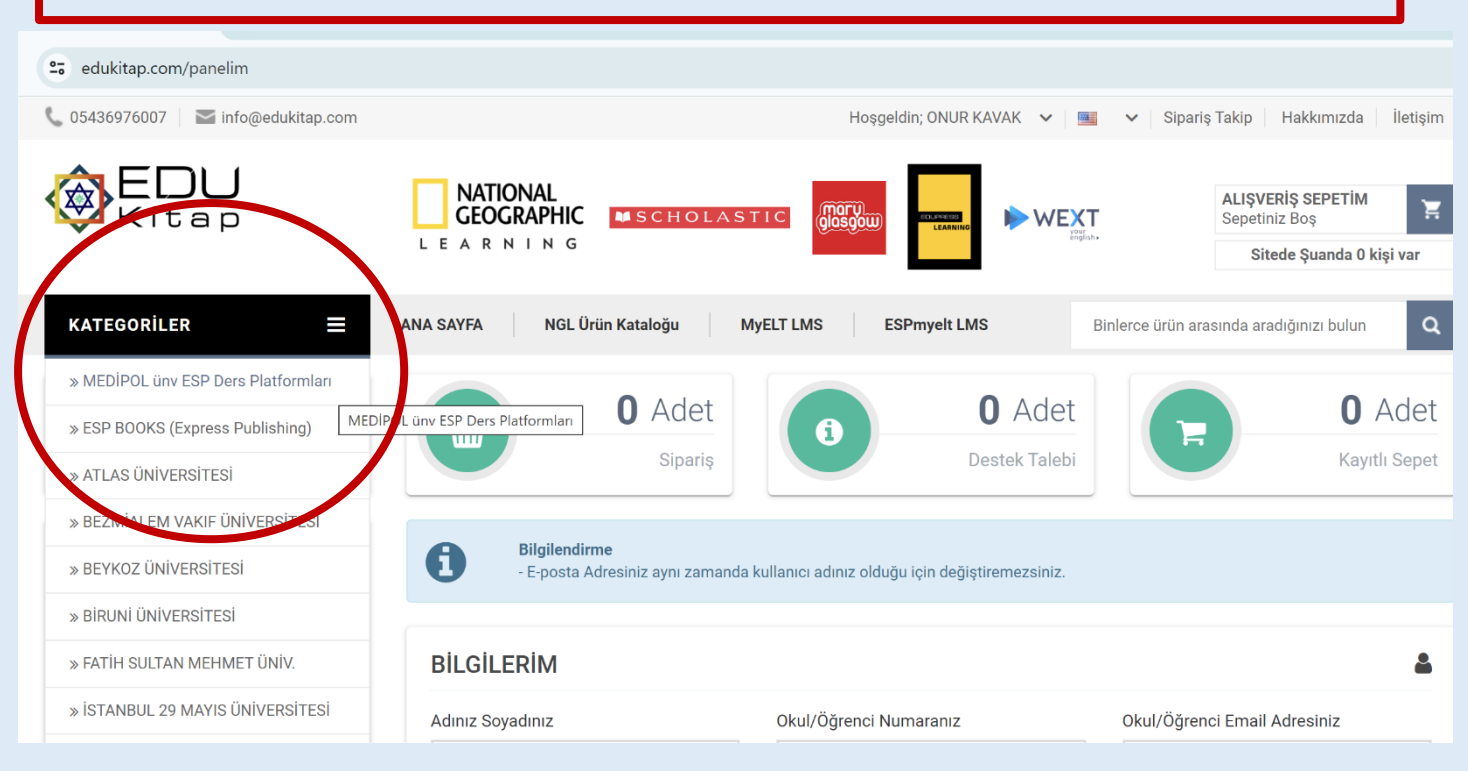

6- A page will open asking you to enter a password. Enter the password esp2024 and click the submit button.

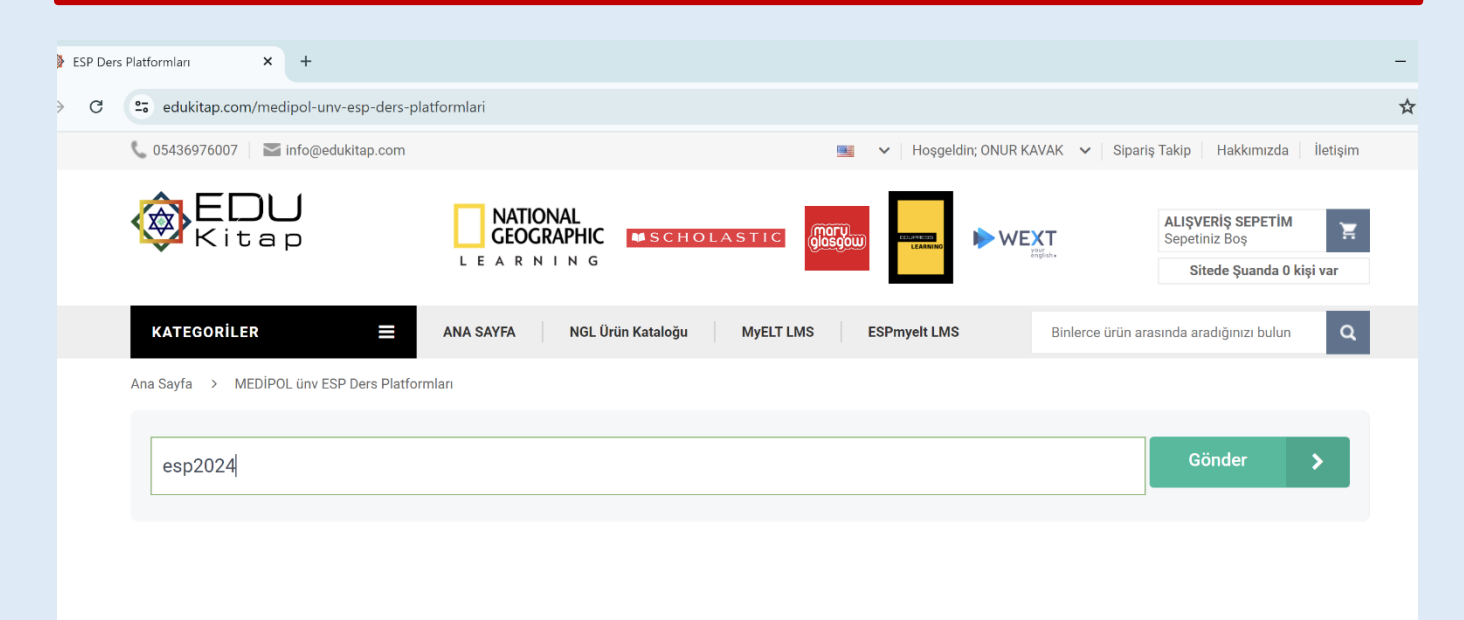

7- You will access the ESP course catalog. Here, you need to select the content related to your department as specified in this information guide. Make sure you select the correct content!

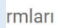

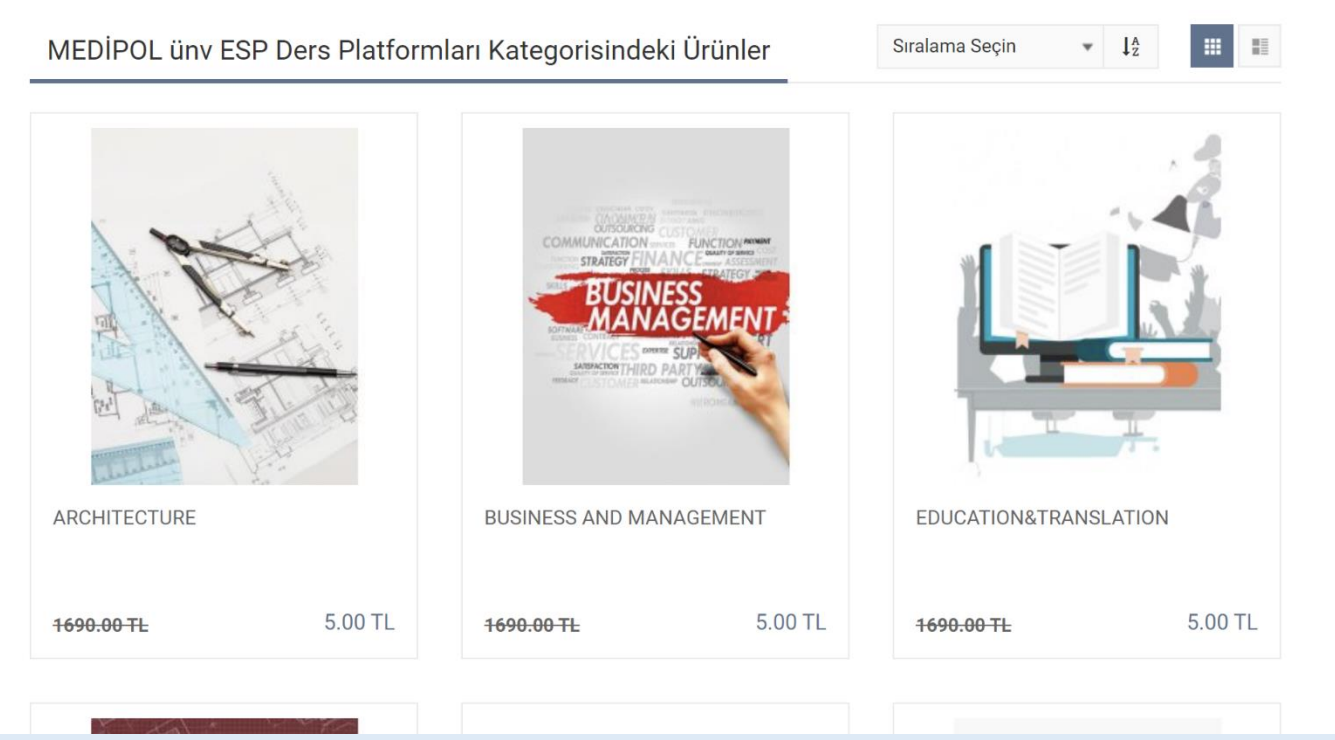

8- To obtain the content you selected, first click on 1-ADD TO CART, then select MY SHOPPING CART from the top right menu.

| ARCHITECTURE × +                                                                                                    |                                                        |                                  | -                                                                                              |
|----------------------------------------------------------------------------------------------------|--------------------------------------------------------|----------------------------------|------------------------------------------------------------------------------------------------|
| C c edukitap.com/medipol-unv-esp-ders-platformlari/arch                                                                                                    | itecture                                               |                                  | 7                                                                                              |
| Kitap LEA                                                                                                    | TIONAL<br>OGRAPHIC SCHOLASTIC                          | WEXT                             | ALIŞVERİŞ SEPETİM                                                                              |
| KATEGORİLER                                                                                                    | NGL Ürün Kataloğu MyELT LMS ES Pmyelt                  | ARCHITECTURE<br>1 adet - 5.00 TL |                                                                                                |
|                                                                                                    | ARCHITECTURE                                           | ARA TOPLAM                       | 5.00 TL                                                                                        |
|                                                                                                    | ☆☆☆☆☆ Yorumlar(0) Yorum Yap<br>Ürün Kodu : URN-8865103 | GENEL TOPLAM                     | S SEPETIM                                                                                      |
|                                                                                                    |                                                        | Drün Hakk                        | 09:00 - 19:00 Anlık Canlı Destek<br>05436976007<br>anda Des Dengi Almak için Bize Yazın kehiz. |
| Internet and the second second |                                                        | 1                                | Sepete Ekle                                                                                    |
|                                                                                                    |                                                        | æ                                | Five Düstüğünde Haber <sup>44</sup>                                                            |

9- After selecting your product, proceed to the Payment Process. As part of our university collaboration, the amount our students need to pay has been set symbolically at only "5 TL."

| epeti × +                     |                                                 |               |                |    |                               |                                     | ·  |
|-------------------------------|-------------------------------------------------|---------------|----------------|----|-------------------------------|-------------------------------------|----|
| 25 edukitap.com/sepetim       |                                                 |               |                |    |                               |                                     |    |
| Ana Sayfa > Alışveriş Sepetim |                                                 |               |                |    |                               |                                     | _  |
|                               | SEPET                                           | ADRES & KARGO | ÖDEME          |    | IDI                           |                                     |    |
| Bilgilendirme                 |                                                 |               |                |    | Alışveriş Özeti               |                                     |    |
| Alışveriş Sepetinize 99       | <b>995.00 TL</b> lik ürün ekleyin, kargo ücreti | ödemeyin!     |                |    | Ara Toplam                    | 5.00 TL                             |    |
| ARCHITEC                      | CTURE                                           |               | 5 00 TI        | ÷. | KDV Toplam                    | 0.00 TL                             |    |
| Ürün Kodu : I                 | URN-8865103                                     | 1 <b>V</b>    | (DV:0.00 TL    | W  | Genel Toplam                  | 5.00 TL                             |    |
| al halls                      |                                                 |               |                |    | Ödeme İşler                   | nleri 🕨                             |    |
|                               |                                                 |               | Sepeti Temizle | >  | İndirim Kodu                  |                                     |    |
|                               |                                                 |               |                |    | İndirim kodunuz va<br>butonun | rsa kodu girip kulla<br>a tıklayın. | an |
|                               |                                                 |               |                |    | Kupon Kodunuz                 | Kulla                               | an |

10- Select the "I Will Pick Up from Edu Kitap Center" option for shipping, and then click on "my payment information."

| Alışveriş :     | Sepeti × +                                                                                                    |                 |         |
|-----------------|----------------------------------------------------------------------------------------------------|-----------------|---------|
| $\rightarrow$ G | 25 edukitap.com/adres-sec                                                                                                    |                 |         |
|                 | ANA SAYFA     NGL Ürün Kataloğu     MyELT LMS     ESPmyelt LMS                                                                                                    |                 | Q 🌢 🗎   |
|                 |                                                                                                    | Alışveriş Özeti |         |
|                 |                                                                                                    | Ara Toplam      | 5.00 TL |
|                 |                                                                                                    | KDV Toplam      | 0.00 TL |
|                 | Kargo Firması Seçin                                                                                                    | Genel Toplam    | 5.00 TL |
|                 | Ücretsiz Kargo           9995.00 TL lik ürün ekleyin, kargo üzreti ödemeyin!                                                                                           |                 |         |
|                 | ADRESIME KARGO ISTIYORUM<br>KARGO + Online Hizmet ve Paketlem<br>BEDELI<br>94 TL<br>EDU Kitap Merkezinden Kendim Alacağım<br>Online Hizmet ve Paketleme BEDELI<br>0 TL |                 |         |
|                 | Ödeme Bilgilerim >                                                                                                    |                 |         |

10- Fill in the payment information, select "ESNEKPOS" as the payment option, and complete your transaction.

| <b>€SN≪POS</b> Banka / Kredi Kartı İle Ödeme                     |                       |   | Sepet Özeti  |         |
|------------------------------------------------------------------|-----------------------|---|--------------|---------|
| Kartınıza özel taksitli ödeme seçeneklerini görmek için kart num | aranızı yazmalısınız. |   | Ara Toplam   | 5.00 TL |
| Kart Numarası                                                    |                       |   | KDV Toplam   | 0.00 TL |
| 0000 0000 0000 0000                                              |                       |   | Genel Toplam | 5.00 TI |
| Kart Üzerindeki Ad Soyad                                         |                       |   |              |         |
|                                                                  |                       |   |              |         |
| Son Kullanma Tarihi                                              |                       | • |              |         |
| Ay ~ Yıl ~                                                       |                       |   |              |         |

11- After the payment process is completed, an information email regarding your order will be sent to the email address you provided.

12- If you encounter any issues or do not receive an email, you can contact our support line at destek.edukitap@gmail.com or reach us via WhatsApp at 0543 697 6007.

## WITHIN 24-48 HOURS AFTER THE PAYMENT PROCESS IS COMPLETED, YOU WILL RECEIVE AN EMAIL FROM THE CONTENT PROVIDER PLATFORM CONFIRMING THAT YOUR ACCOUNT HAS BEEN ACTIVATED.

Afterwards, here is what you need to do:

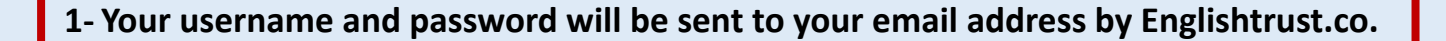

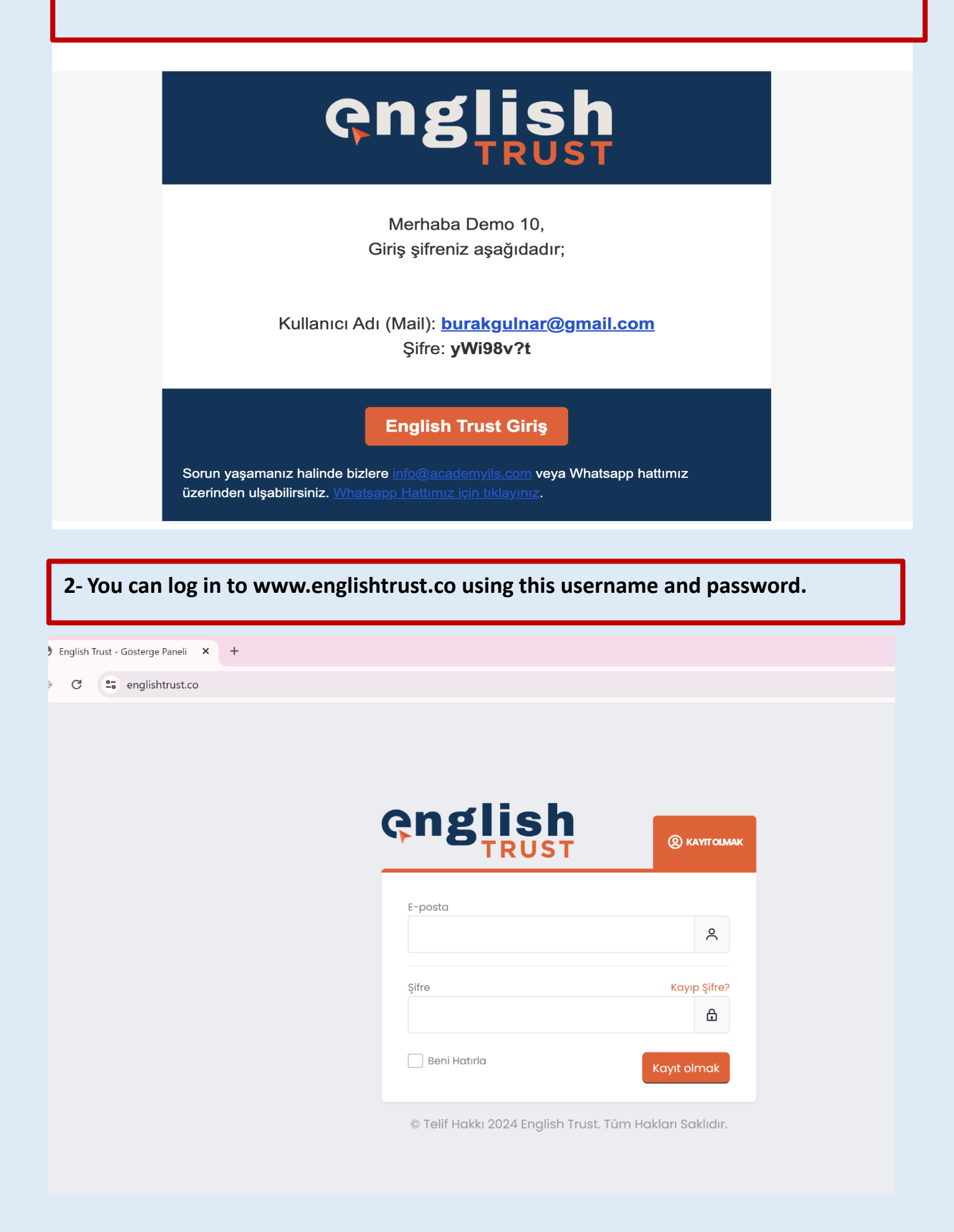

3- You will be able to view your user profile and the course you selected in the DASHBOARD section. When you click on View Course, you will enter the course content.

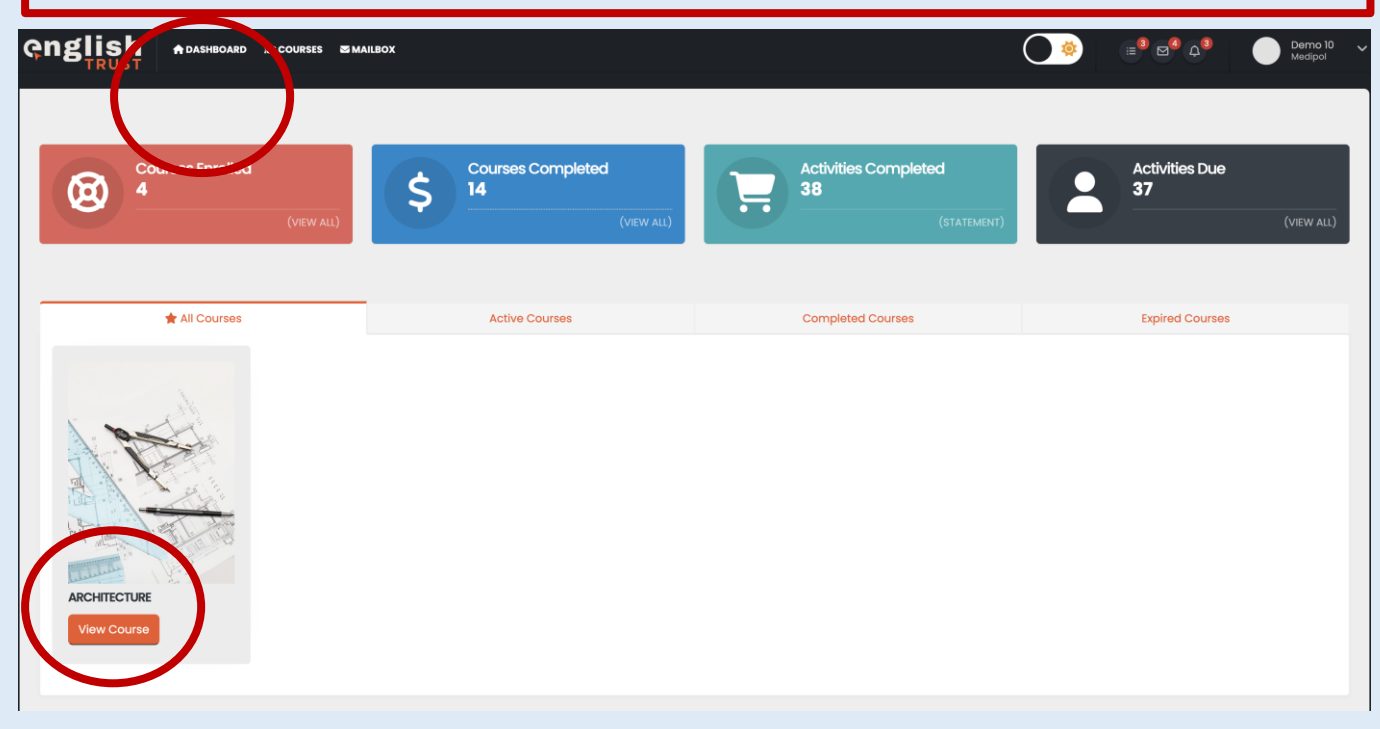

4- You will be able to view the course content and the relevant units. When you click on View Unit, you will be directed to the content of the respective unit.

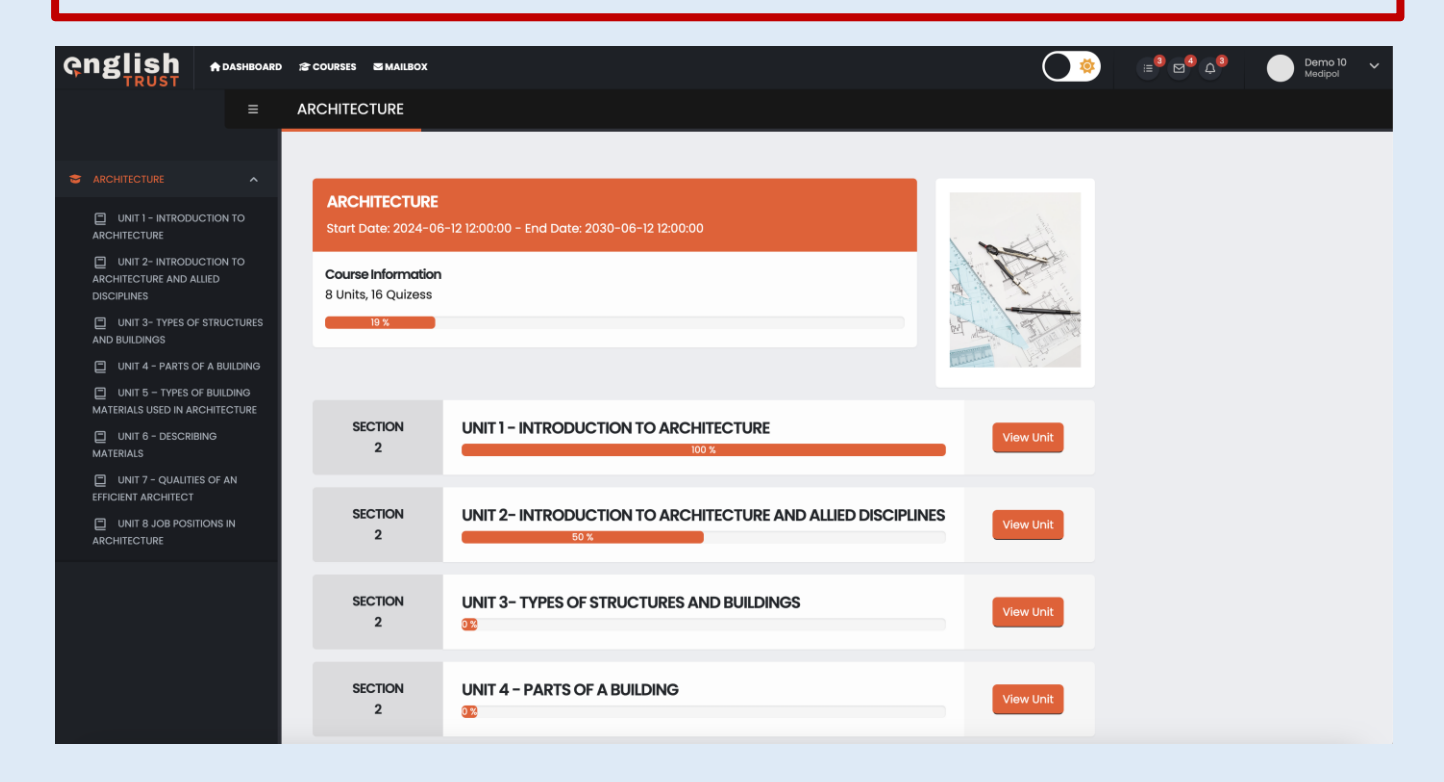

5- The READING and LISTENING sections of the course content will be available for you to access. You can proceed to the assignment content by clicking on Preview

| english 🗤                                                     | ASHBOARD  | 음 COURSES S MAILBOX                     |                                       | <b>(</b>               | ≣ <sup>8</sup> ⊠ <sup>4</sup> 4 <sup>8</sup> | Demo 10 V<br>Medipol |
|---------------------------------------------------------------|-----------|-----------------------------------------|---------------------------------------|------------------------|----------------------------------------------|----------------------|
|                                                               | =         | ARCHITECTURE > UNI                      | T 1 - INTRODUCTION TO ARCHITECTURE    |                        |                                              |                      |
|                                                               | <u>^</u>  |                                         |                                       |                        |                                              |                      |
| ARCHITECTURE                                                  |           |                                         | READING                               | Preview Quiz           |                                              |                      |
|                                                               |           | Reading                                 | UNIT 1 - INTRODUCTION TO ARCHITECTURE | Attempts<br>allowed: 3 |                                              |                      |
| UNIT 2- INTRODUCTION TO<br>ARCHITECTURE AND ALLIED DISCIPLING | ✓<br>INES | Listening                               |                                       | Preview Quiz           |                                              |                      |
| UNIT 3- TYPES OF STRUCTURES<br>AND BUILDINGS                  | s 🗸       | , i i i i i i i i i i i i i i i i i i i | 02                                    | Attempts<br>allowed: 3 |                                              |                      |
| UNIT 4 - PARTS OF A BUILDING                                  | ÷ ~       |                                         |                                       |                        |                                              |                      |
| UNIT 5 – TYPES OF BUILDING<br>MATERIALS USED IN ARCHITECTURE  | ~         |                                         |                                       |                        |                                              |                      |
| UNIT 6 - DESCRIBING MATERIA                                   | als 🗸     |                                         |                                       |                        |                                              |                      |
| UNIT 7 - QUALITIES OF AN<br>EFFICIENT ARCHITECT               | ~         |                                         |                                       |                        |                                              |                      |
| UNIT 8 JOB POSITIONS IN<br>ARCHITECTURE                       | ~         |                                         |                                       |                        |                                              |                      |
|                                                               |           |                                         |                                       |                        |                                              |                      |

6- The assignment contents consist of different types of questions. You need to answer these questions based on the text you read or the audio you listened to. REMEMBER! The assignment contents will be covered by the course instructor on TEAMS. Therefore, it is important to follow the course.

|     | COURSES MAILBO  |                                                                                     |  |
|-----|-----------------|-------------------------------------------------------------------------------------|--|
| AF  | CHITECTURE > (  | NIT 1 - INTRODUCTION TO ARCHITECTURE > READING                                      |  |
| W   | ord-Definition  | Natching Natch the words to the definitions.                                        |  |
|     | Structure       | ~ `                                                                                 |  |
|     | Monument        |                                                                                     |  |
|     | Encompass       | ~                                                                                   |  |
| Ins | erting the Wor  | Drag and drop the words into the correct blanks.<br>I in the Appropriate Sentence** |  |
|     | Adv             | Sustainable                                                                         |  |
|     | 1.              | in technology have allowed architects to design more efficient and                  |  |
|     | innovative stru | tures.                                                                              |  |
|     | 2. Architects m | y also be involved in planning, working to create liveable,                         |  |
|     | sustainable co  | nmunities.                                                                          |  |
|     |                 |                                                                                     |  |

| Multiple Choice questions                  | nstraints                                        | 1                     |                                                             |  |  |  |  |
|--------------------------------------------|--------------------------------------------------|-----------------------|-------------------------------------------------------------|--|--|--|--|
| Choo                                       | Choose the correct option according to the text. |                       |                                                             |  |  |  |  |
| What is the primary responsib              | oility of an arc                                 | hitect?               |                                                             |  |  |  |  |
| <ul> <li>To maintain structures</li> </ul> |                                                  |                       |                                                             |  |  |  |  |
| To market structures                       |                                                  |                       |                                                             |  |  |  |  |
| To construct structures                    | es                                               |                       |                                                             |  |  |  |  |
| Prev Question                              | Ŕ                                                | C Refresh             | Next Question                                               |  |  |  |  |
| True or False Questions                    |                                                  |                       |                                                             |  |  |  |  |
| Choose                                     | e the correct o                                  | ption according to    | the text.                                                   |  |  |  |  |
| Does architecture include the p            | preservation o                                   | of existing structure | es?                                                         |  |  |  |  |
|                                            | I Yes                                            | I No                  |                                                             |  |  |  |  |
|                                            |                                                  |                       |                                                             |  |  |  |  |
| ondlich                                    |                                                  |                       |                                                             |  |  |  |  |
|                                            | DASHBOARD                                        |                       | 7- You need to use the menu<br>on the left side to navigate |  |  |  |  |
|                                            | ≡                                                | ARCHITE               | between questions.                                          |  |  |  |  |
| <b>—</b> 1                                 |                                                  | bridge                |                                                             |  |  |  |  |
| 2                                          |                                                  | affect                |                                                             |  |  |  |  |
| <b>—</b> 3                                 |                                                  | Archit                |                                                             |  |  |  |  |
| <b>—</b> 4                                 |                                                  | work c                |                                                             |  |  |  |  |
|                                            |                                                  | urban                 |                                                             |  |  |  |  |
|                                            |                                                  | struct                |                                                             |  |  |  |  |
|                                            |                                                  | then r                |                                                             |  |  |  |  |
|                                            |                                                  | site co               |                                                             |  |  |  |  |
|                                            |                                                  |                       |                                                             |  |  |  |  |
| 9                                          |                                                  |                       |                                                             |  |  |  |  |
| 10                                         |                                                  |                       |                                                             |  |  |  |  |

8- After the last question of each assignment, make sure to click the "Finish Attempt" button; otherwise, your answers will not be evaluated.

| N                            | 1ark the following statements as True or F | alse.          |
|------------------------------|--------------------------------------------|----------------|
| Architecture is a static fie | d.                                         |                |
|                              | r True                                     |                |
| Prev Question                | 2 Refresh                                  | Finish Attempt |
|                              |                                            |                |

9- After marking "Finish Attempt," you will see the number of Correct, Incorrect, and Unanswered responses for the respective assignment. When you click "Return to Unit Page," you will be directed to the unit's main page.

| 1      |                 |                                     |       |
|--------|-----------------|-------------------------------------|-------|
| 4<br>; | Sınavı <b>O</b> | <b>Tebrikler</b><br>Duanla tamamlad | iniz. |
| r —    | Doğru           | Yanlış                              | Boş   |
| r —    | 0               | Ο                                   | 30    |
|        | Üni             | ite Sayfasına Dön                   |       |

9- On this page, you can view your assignment grade, remaining attempts, and progress status.

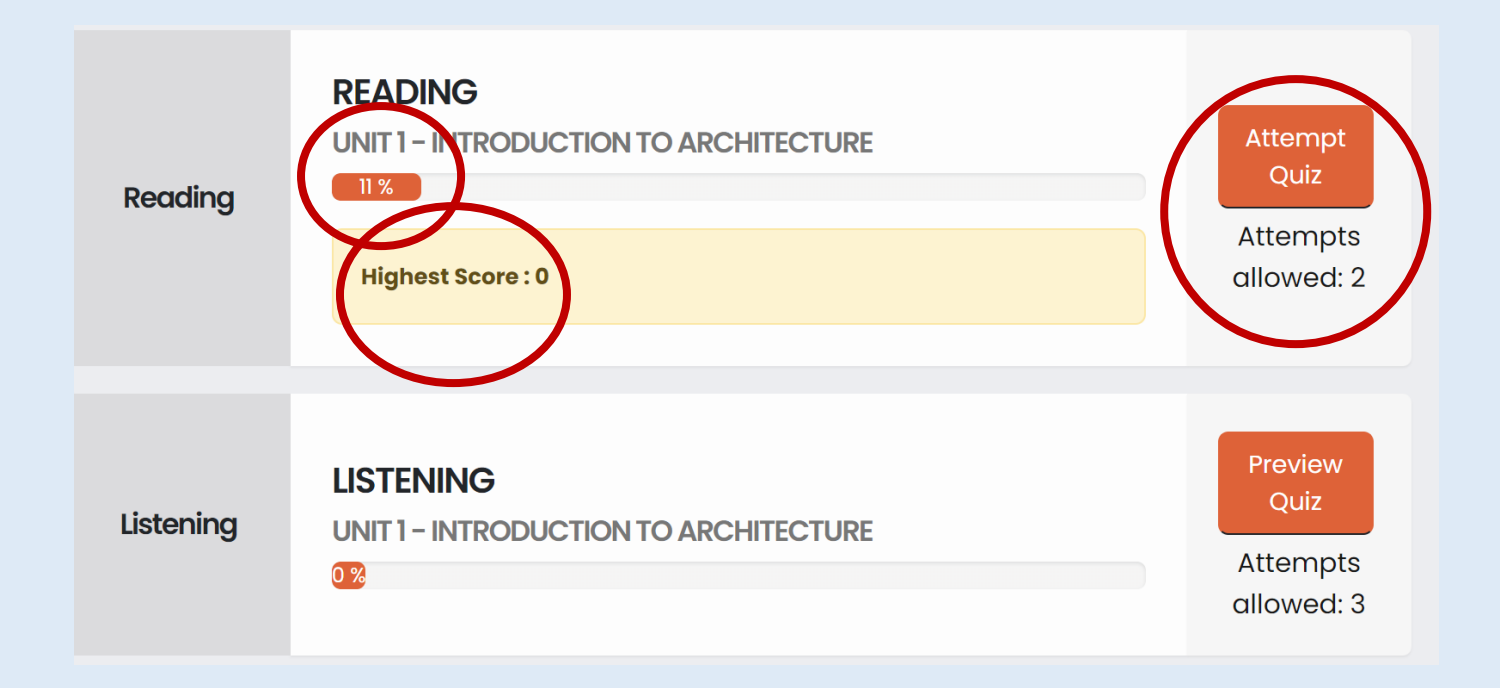

### WHAT YOU NEED TO ABOUT THE PLATFORM IS COMPLETE.

## ON THE NEXT PAGE, YOU WILL FIND INFORMATION ABOUT WHICH DEPARTMENT WILL RECEIVE WHICH CONTENT AND THE TEAMS GROUPS WHERE THE ESP COURSES WILL BE CONDUCTED..

| DEPARTMENT                                  | ESP CONTENT TITLE                 | TEAMS<br>CODE |
|---------------------------------------------|-----------------------------------|---------------|
| Medicine                                    | MEDICINE                          | 77mkutb       |
| Int. Medicine                               |                                   |               |
| Dentistry                                   |                                   |               |
| Pharmacy                                    |                                   |               |
| Physical Rehabilitation                     |                                   |               |
| Electric-Electronic Eng.                    | ENGINEERING                       | idz2c1f       |
| Biomedical Eng.                             |                                   |               |
| Civil Engineering                           |                                   |               |
| Industrial Engineering                      |                                   |               |
| Computer Engineering                        |                                   |               |
| Architecture                                | ARCHITECTURE                      | blp1x8f       |
| Interior Architecture                       |                                   |               |
| Anesthesia                                  | NURSING                           | 2h3hd3m       |
| First and Emergency Aid                     |                                   |               |
| Nursing                                     |                                   |               |
| English Teaching                            | EDUCATION&TRANSLATION             | 7kvz6la       |
| Applied Translation                         |                                   |               |
| Psychological Guidance                      | PSYCHOLOGY&EDUCATION              | 2rwv51h       |
| Psychology                                  |                                   |               |
| Language And Speech Therapy                 | LANGUAGE&SPEECH<br>THERAPY        | 3f619l8       |
| Law                                         | LAW&POLITICS                      | vaumyuy       |
| Political Sci. And Public<br>Management     |                                   |               |
| Political Sci. And International<br>Affairs |                                   |               |
| Public Relations                            | PUBLIC RELATIONS                  | ahpc3zf       |
| International Trade and Finance             | BUSINESS AND<br>MANAGEMENT        | yy6xldz       |
| Management                                  |                                   |               |
| Health Management                           |                                   |               |
| Economy&Finance                             |                                   |               |
| International Logistics                     | LOGISTICS                         | 20kadq3       |
| Management Information Systems              | MANAGEMENT<br>INFORMATION SYSTEMS | 47hj09h       |